# PC-2400 Series

PC/104 Single Board Computer with STPC Atlas CPU, and VGA, LCD, LAN, SSD, on-board RAM, 4xCOM, 2xUSB

**USER'S MANUAL** 

### **COPYRIGHT©**

This document is a copyright of the original manufacturer, 2004. The original manufacturer reserves the rights to make improvement and/or modification to the product described in this manual at any time without further notice. This manual may not, in whole or in part, be photocopied, reproduced, transcribed, translated, or transmitted in whatever form without the written consent of the manufacturer, except for copies retained by the purchaser for backup purposes. All rights are reserved.

### **TRADEMARKS**

The following are trademarks or registered trademarks of their respective companies: ST, Phoenix-Award, Microsoft, Windows, Windows NT, Novell, SCO, PC/104, PICMG, UMC, Realtek, and Winbond. Products mentioned in this manual are mentioned for identification purposes only. All names of products or services appearing in this manual are the trademarks or registered trademarks of their respective organizations and companies.

© Copyright 2004

Version: 1.0 Date: 2004/05/20

# TABLE OF CONTENTS

| CHAPTER 1 INTRODUCTION              | 1  |
|-------------------------------------|----|
| 1.1 INTRODUCTION                    |    |
| 1.2 FEATURES                        |    |
| 1.2 Specification                   |    |
| 1.3 UNPACK YOUR PC-2400 SERIES      |    |
| 1.4 BOARD LAYOUT                    | 4  |
| CHAPTER 2 INSTALLATION              | 5  |
| 2.1 JUMPER SETTINGS AND CONNECTORS  | 5  |
| 2.1.1 Board Outline                 | 5  |
| 2.1.2 Jumper Settings Summary       |    |
| 2.1.3 I/O Connectors Summary        | 8  |
| CHAPTER 3 BIOS SETUP                |    |
| 3.1 RUNNING AWARD BIOS              |    |
| 3.2 CMOS SETUP UTILITY              |    |
| 3.3 STANDARD CMOS SETUP             |    |
| 3.4 Advanced BIOS Features          |    |
| 3.5 Advanced Chipset Features       |    |
| 3.6 INTEGRATED PERIPHERALS          |    |
| 3.7 POWER MANAGEMENT SETUP          |    |
| 3.8 PNP/PCI CONFIGURATION           |    |
| 3.9 LOAD OPTIMIZED DEFAULTS         |    |
| 3.10 Set Supervisor / User Password |    |
| 3.11 SAVE & EXIT SETUP              |    |
| 3.12 EXIT WITHOUT SAVING            |    |
| CHAPTER 4 DRIVERS SUPPORT           |    |
| 4.1 Use Your Driver CD-ROM          |    |
| 4.2 FILE DIRECTORY                  |    |
| APPENDIX A. WATCH-DOG TIMER         |    |
| APPENDIX B. LCD BRIGHT CONTROL      |    |
| APPENDIX C. HOW TO USE DIGITAL I/O  |    |
| RMA SERVICE REQUEST FORM            | 40 |

# Chapter 1 Introduction

### 1.1 Introduction

PC-2400 is a PC/104 CPU module powered by a STPC Atlas 133MHz processor. Responding to current market trends and requirements, PC-2400 embeds stable features like TFT LCD, DiskOnChip, and WatchDog Timer, all of which are designed based on most popular industrial applications.

Its 64MB onboard memory allows engineers to easily deploy PC-2400 for their specific application. The display function of this CPU module likewise matches a wide variety of display applications. Thanks to its support for both standard CRT interface and 18 bits TFT LCD panel.

Additional PC-2400 CPU module features include support for 4 COM ports, 2 USB ports, 8 digital inputs and 8 digital outputs, 1 LPT and 1 FDD. PC-2400 exhibits its I/O interface flexibility with an onboard support for both standard IDE and DiskOnChip interfaces.

The PC-2400 incorporates an onboard LAN function, a very essential and convenient solution for users as the Internet popularity and usage grow by the day. With the WatchDog function enabled, PC-2400 becomes a perennial tool to any industrial control application.

If these onboard functions aren't enough to satisfy your requisites, a PC/104 connector resides onboard for your future "stackable" upgrade purposes.

### 1.2 Features

- STPC Atlas 133MHz
- Award BIOS
- VGA and support 18-bit TTL LCD
- LCD Brightness Control
- Realtek RTL 8100C
- DiskOnChip Socket
- PC/104 expansion slot
- 1 x LAN, 1 x FDD, 4 x COM, 1 x LPT, Keyboard & Mouse, 2 x USB, 1 x IrDA and 8 x DIO
- Watchdog Timer

# 1.2 Specification

#### PC-2400 Series

| Processor                | : Embedded STPC Atlas 133 MHz processor                 |  |
|--------------------------|---------------------------------------------------------|--|
| VGA Chipset              | STPC Atlas                                              |  |
| I/O Chipset              | STPC Atlas, Winbond W83977F-A                           |  |
| System Memory / RAM      | 64 MB SDRAM on board                                    |  |
| Solid State Disk Support | : DiskOnChip 32 pins DIP                                |  |
| Ethernet Controller      | : Realtek RTL 8100C, Support 10/100 Base T              |  |
| IDE Interface            | : One enhanced IDE port                                 |  |
| Floppy Interface         | : One Slim type floppy interface                        |  |
| Serial Port              | : Three RS-232 and one RS-232/422/485 ports             |  |
| Parallel Port            | : One bi-directional parallel, support SPP/ECP/ EPP     |  |
| Universal Serial Bus     | Two USB V1.1 ports                                      |  |
| Keyboard                 | Keyboard port on header                                 |  |
| Mouse                    | : Mouse port on header                                  |  |
| RTC                      | Internal RTC with Li battery.                           |  |
| Battery                  | Lithium Battery                                         |  |
| IrDA                     | Supports one IrDA Tx/Rx header                          |  |
| Digital I/O              | 8 TTL digital input bits & 8 TTL digital output bits    |  |
| BIOS                     | Award licensed BIOS 256KB                               |  |
| Watchdog Timer           | 256 level software time-out intervals                   |  |
| LCD Support              | 18-bits TFT LCD panel support                           |  |
| Operating Temperature    | : 0 degree Celsius ~60 degree Cesius                    |  |
|                          | (Entended test for -20 degree Cesius~+70 degree Cesius) |  |
| Storage Temperature      | : -20 degree Celsius ~+85 degree Cesius                 |  |
| Humidity                 | : 10%~95%RH, non-condensing                             |  |
| Power Requirements       | : +5 Voltages ±5%                                       |  |
| Power Consumption        | : Typical : +5V @1.2A ( 64MB SDRAM )                    |  |
| Power Connector          | : AMP 4 pins 2.54 mm                                    |  |
| Dimensions               | : 96 mm X 90 mm (3.775" ~ 3.55")                        |  |
| Model Extension          | : PC-2400A Full function, fan-less                      |  |

### 1.3 Unpack your PC-2400 Series

Before you begin to install your card, please make sure that you received the following materials as listed below:

#### Standard Packing:

- PC-2400 x 1 pc
- Driver Utility CD-ROM x 1 pc
- User Manual x 1 pc

PC/104 module Drivers & Utilities User Manual

# Note: All Option Kits are to be purchased separately

| Opi | 1001: PC-2400CB     |               |                                                       |
|-----|---------------------|---------------|-------------------------------------------------------|
| •   | IDE cable x 1 pc    | 0800001400001 | 44P-40P-40P,L:450mm                                   |
| •   | Floppy cable x 1 pc | 0800100260002 | 26P Flat 200mm (up contact)                           |
| •   | Floppy cable x 1 pc | 0800100260007 | 26P Flat 200mm (down contact)                         |
| •   | VGA cable x 1 pc    | 0800200150001 | D-SUB 15P 2×6 2.0mm with key (P8), L:100mm            |
| •   | LAN cable x 1 pc    | 0800400120001 | RJ45+2LED 2×6 2.0mm with key (P4), L:100mm            |
| •   | USB cable x 1 pc    | 0800100100013 | 4P x 2 Y cable, 2 x 5 2.0mm with key (P3,8), L:100mm  |
| •   | Print cable x 1 pc  | 0802100250001 | D-SUB 25P 2 x 13, 2.0mm with key (P26), L:100mm       |
| •   | RS232 cable x 4 pc  | 0802700090001 | D-SUB 9P, 2 x 5, 2.0mm with key (P10), L:100mm        |
| •   | KB/MS cable x 1 pc  | 0800100060001 | 6P x 2 Y cable, 2 x 4, 2.0mm with key (P3,5), L:100mm |
| •   | IDE cable x 1 pc    | 080014445E001 | 44P-44P-44P, L:450mm                                  |
| •   | Spacer x 4 pcs      | 0703150151261 | 5.0 15mm hex-spacer with nut                          |
|     |                     |               |                                                       |

#### 1.4 Board Layout

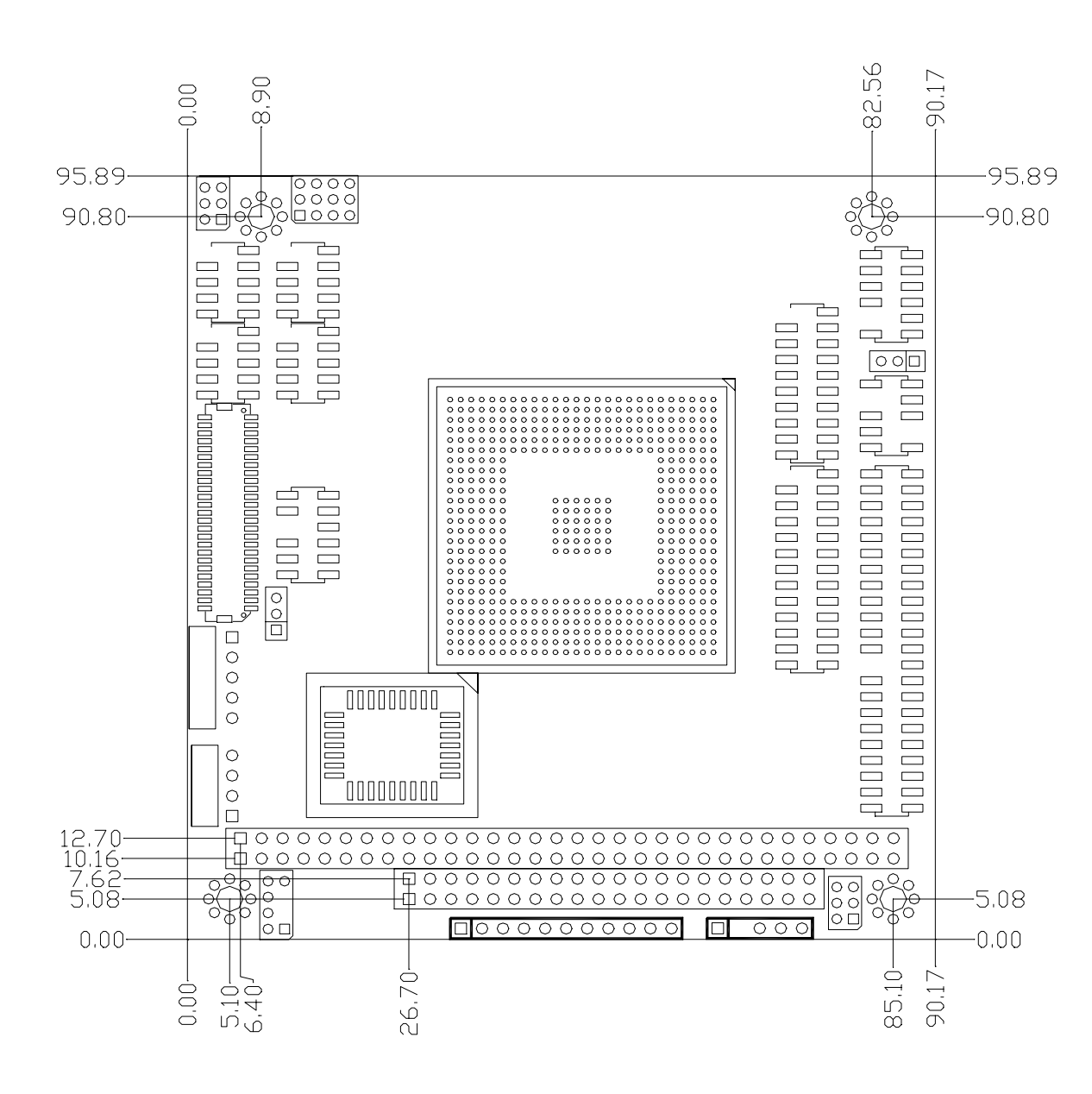

### **Chapter 2 Installation**

### 2.1 Jumper Settings and Connectors

#### 2.1.1 Board Outline

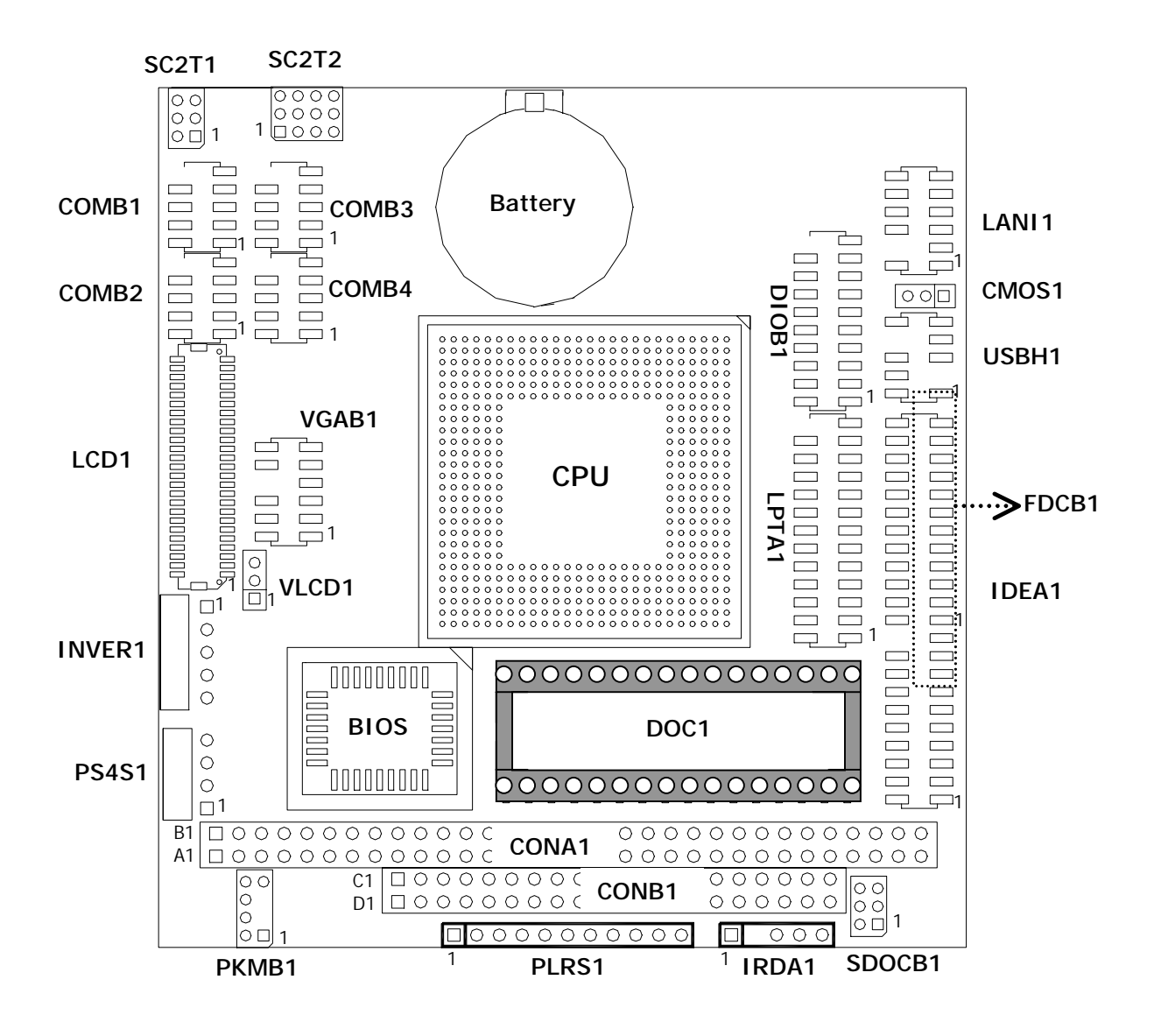

#### 2.1.2 Jumper Settings Summary

| LOCATION    | FUNCTION                  |
|-------------|---------------------------|
| CMOS1       | Clear CMOS Data           |
| SC2T1/SC2T2 | Select COM2 Type          |
| VLCD1       | Select Panel Voltage      |
| SDOCB1      | Select Flash Disk Address |

#### • CMOS1: Clear CMOS Data

| Description      | CMOS1 |
|------------------|-------|
| Normal (Default) | 1-2   |
| Clear CMOS       | 2-3   |

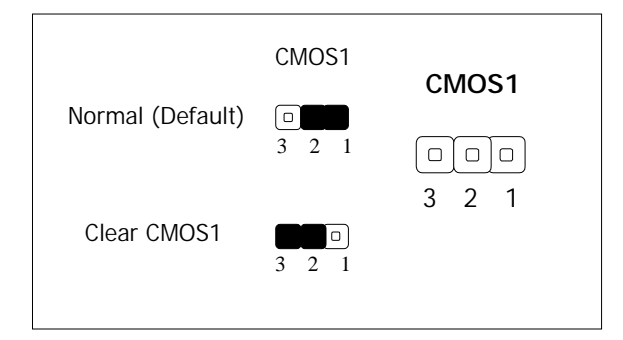

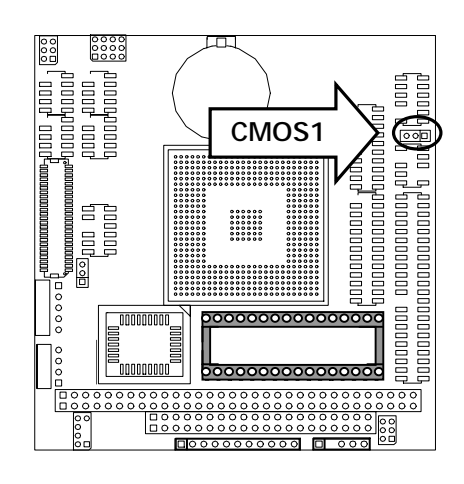

#### • SC2T1/SC2T2: Select COM2 Type

| COM2 TYPE        | SC2T1 | SC2T2              |
|------------------|-------|--------------------|
| RS-232 (Factory) | 1-2   | 1-5,2-6,3-7,4-8    |
| RS-422           | 3-4   | 5-9,6-10,7-11,8-12 |
| RS-485           | 5-6   | 5-9,6-10,7-11,8-12 |

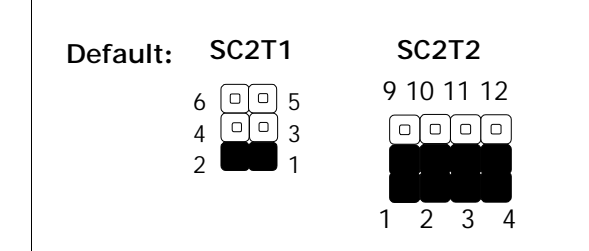

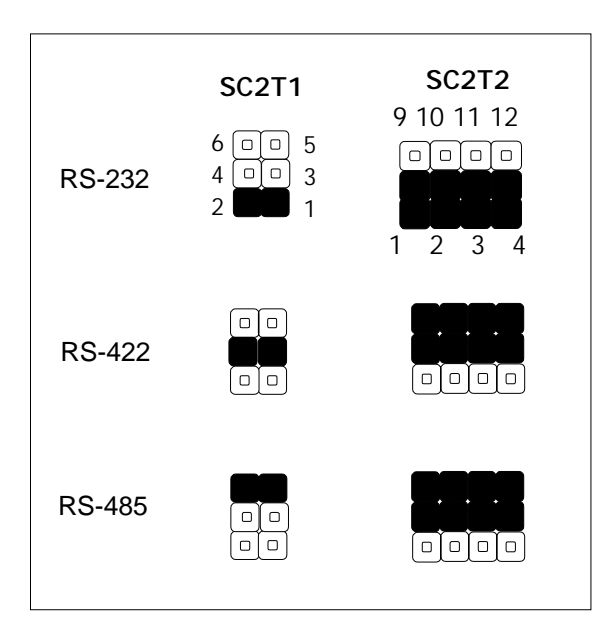

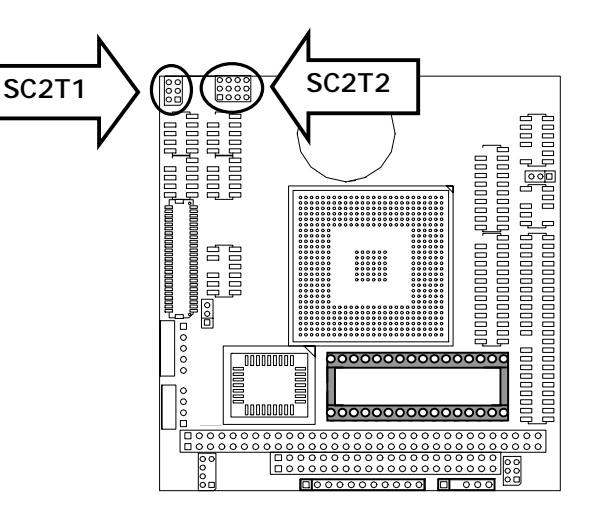

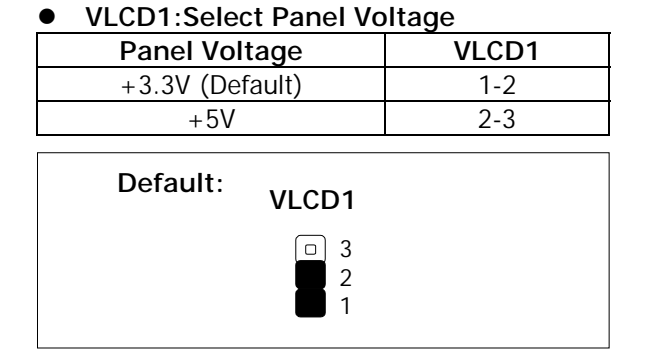

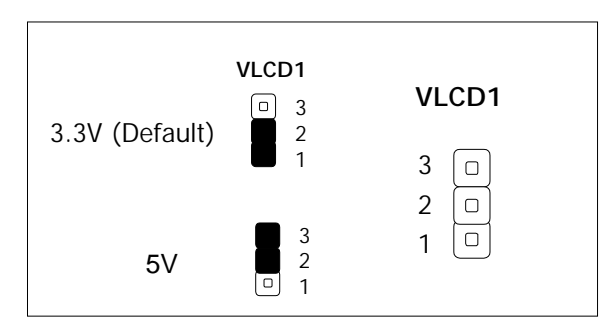

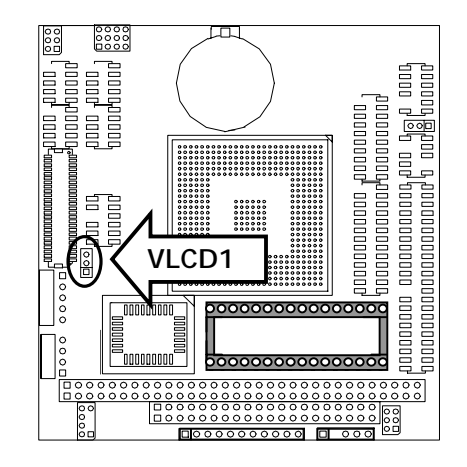

#### •SDOCB1 : Select Flash Disk Address

| Flash Disk Address | SDOCB1  |
|--------------------|---------|
| C800H~C9FFH        | 1-3,2-4 |
| CC00H~CDFFH        | 1-3,4-6 |
| D800H~D9FFH        | 3-5,2-4 |
| DC00H~DDFFH        | 3-5,4-6 |

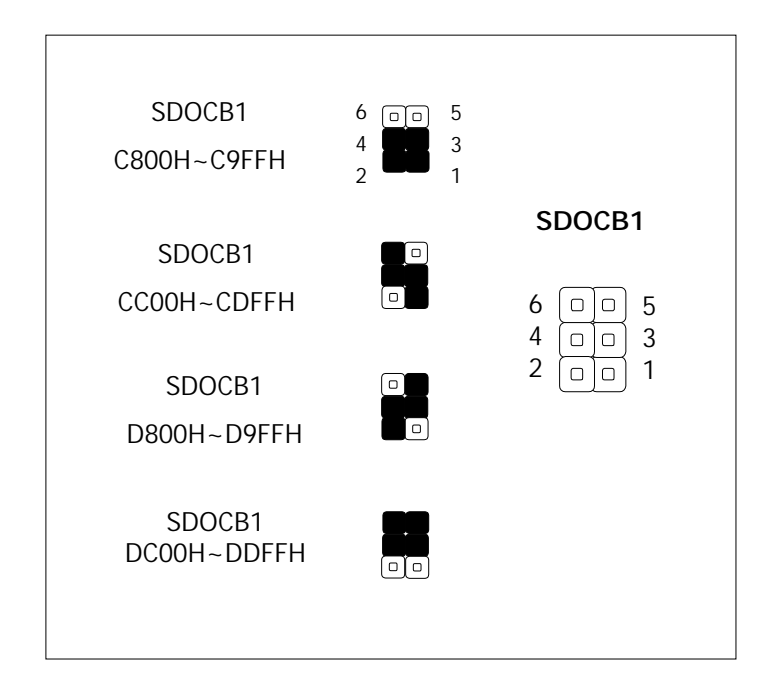

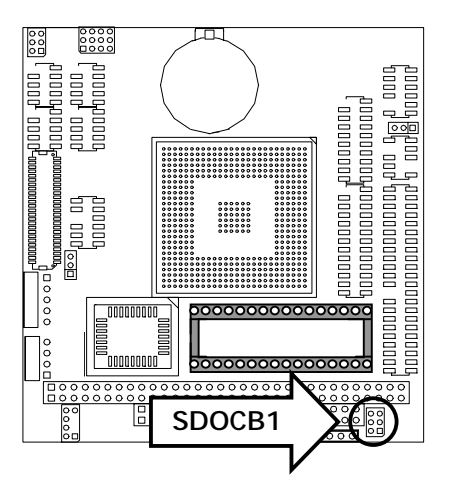

| LOCATION    | FUNCTION                                                    |
|-------------|-------------------------------------------------------------|
| PLRS1       | Power LED, HD LED, Reset, Speaker Connector (11 Pin 2.54mm) |
| IRDA1       | IRDA Connector                                              |
| USBH1       | USB Port #1 & #2 Connector                                  |
| COMB1       | Serial Port #1 Connector (Header)                           |
| COMB2       | Serial Port #2 Connector (Header)                           |
| COMB3       | Serial Port #3 Connector (Header)                           |
| COMB4       | Serial Port #4 Connector (Header)                           |
| LPTA1       | Parallel Connector (26 Pin 2.0mm Pitch Header)              |
| DIOB1       | 8 bits digital Input/Output ports 2x10 2.00mm Header        |
| IDEA1       | IDE Interface Connector (44Pin 2.0mm Pitch Header)          |
| LANI1       | LAN Connector                                               |
| VGAB1       | External VGA Connector (12 Pin Header)                      |
| PKMB1       | PS/2 Keyboard & Mouse Connector (2x4 Header 2.0mm)          |
| LCD1        | Panel LCD Connector (50Pin 1.0mm JST Header)                |
| CONA1/CONB1 | PC/104 Connector (8 bit/ 16bit)                             |
| DOC1        | Disk-On-Chip Socket                                         |
| PS4S1       | 4-Pin Power Connector (Small-4P)                            |
| INVER1      | LCD INVERTER Connector                                      |

#### 2.1.3 I/O Connectors Summary

#### • PLRS1: Power LED, HD LED, Reset, Speaker Connector (11 Pin 2.54mm)

| Pin No. | Description        |
|---------|--------------------|
| 1       | Power LED +        |
| 2       | Power LED +        |
| 3       | GND                |
| 4       | HDD LED +          |
| 5       | HDD LED -          |
| 6       | RESET SW +         |
| 7       | RESET SW – (GND)   |
| 8       | External Speaker - |
| 9       | NC                 |
| 10      | NC                 |
| 11      | External Speaker + |

#### PLRS1

| 1 | 11 |
|---|----|

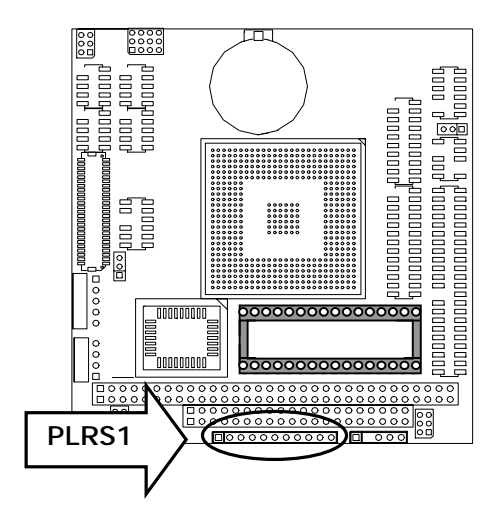

#### IRDA1: IRDA Connector

| Pin No. | Description |
|---------|-------------|
| 1       | VCC         |
| 2       | NC          |
| 3       | IRRX        |
| 4       | GND         |
| 5       | IRTX        |

| IRDA1 |  |
|-------|--|
|-------|--|

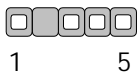

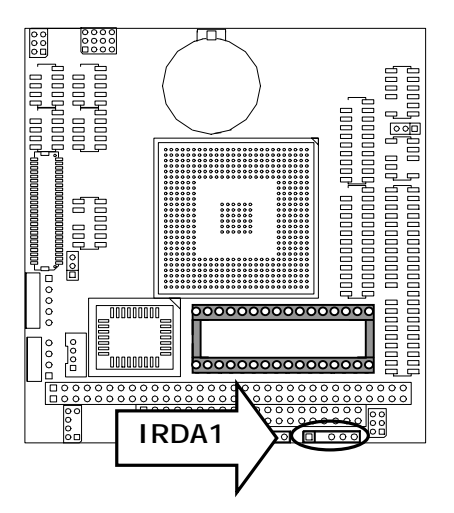

#### • USBH1: USB Port #1 & #2 Connector

| Pin No. | Description | Pin No. | Description |
|---------|-------------|---------|-------------|
| 1       | USB_VCC     | 2       | Ground      |
| 3       | Кеу         | 4       | USBD2+      |
| 5       | USBD1-      | 6       | USBD2-      |
| 7       | USBD1+      | 8       | Кеу         |
| 9       | Ground      | 10      | USB_VCC     |

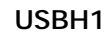

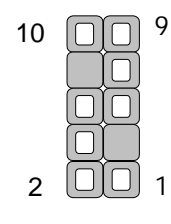

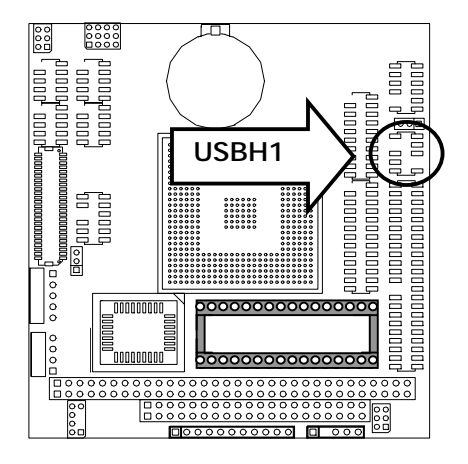

#### • COMB1: Serial Port #1 Connector (Header)

| Din No  | Description                  |
|---------|------------------------------|
| FILLING | RS-232                       |
| 1       | Data Carrier Detect (DCD1 #) |
| 2       | Data Set Ready (DSR1 #)      |
| 3       | Receive Data (RXD1)          |
| 4       | Request To Send (RTS1 #)     |
| 5       | Transmit Data (TXD1)         |
| 6       | Clear To Send (CTS1 #)       |
| 7       | Data Terminal Ready (DTR1 #) |
| 8       | Ring In (RI4)                |
| 9       | Ground                       |
| 10      | KEY                          |

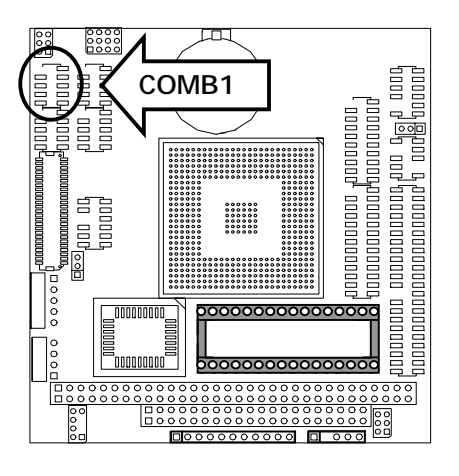

#### COMB1

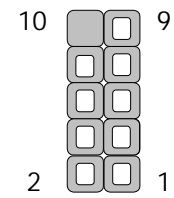

#### • COMB2 : Serial Port #2 Connector (Header)

|         | Description                 |                       |        |  |
|---------|-----------------------------|-----------------------|--------|--|
| Pin No. | RS-232 (Default)            | RS-422                | RS-485 |  |
| 1       | Data Carrier Detect (DCD2#) | Transmit Data- (TXD-) | Data-  |  |
| 2       | Receive Data (RXD2)         | Transmit Data+ (TXD+) | Data+  |  |
| 3       | Transmit Data (TXD2)        | Receive Data+ (RXD+)  | NC     |  |
| 4       | Data Terminal Ready (DTR2#) | Receive Data- (RXD-)  | NC     |  |
| 5       | Ground                      | NC                    | NC     |  |
| 6       | Data set Ready (DSR2#)      | NC                    | NC     |  |
| 7       | Request To Send (RTS2#)     | NC                    | NC     |  |
| 8       | Clear To Send (CTS2#)       | NC                    | NC     |  |
| 9       | RI2#                        | NC                    | NC     |  |
| 10      | KEY                         | KEY                   | KEY    |  |

#### COMB2

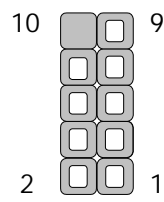

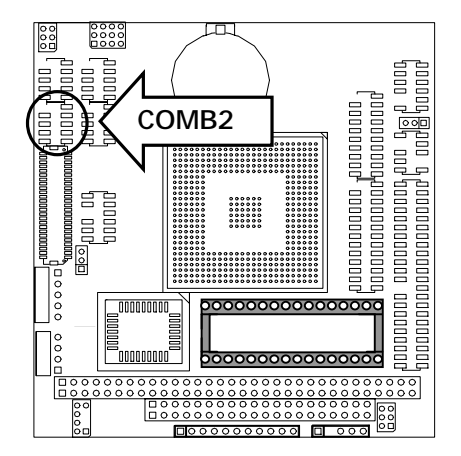

| Din No | Description                  |
|--------|------------------------------|
| FILINO | RS-232                       |
| 1      | Data Carrier Detect (DCD3 #) |
| 2      | Data Set Ready (DSR3 #)      |
| 3      | Receive Data (RXD3)          |
| 4      | Request To Send (RTS3 #)     |
| 5      | Transmit Data (TXD3)         |
| 6      | Clear To Send (CTS3 #)       |
| 7      | Data Terminal Ready (DTR3 #) |
| 8      | Ring In (R13)                |
| 9      | Ground                       |
| 10     | KEY                          |

#### • COMB3: Serial Port #3 Connector(Header)

#### COMB3

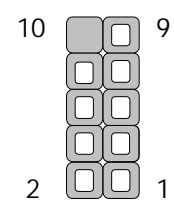

#### • COMB4: Serial Port #4 Connector(Header)

| Din No | Description                  |
|--------|------------------------------|
| PITINO | RS-232                       |
| 1      | Data Carrier Detect (DCD4 #) |
| 2      | Data Set Ready (DSR4 #)      |
| 3      | Receive Data (RXD4)          |
| 4      | Request To Send (RTS4 #)     |
| 5      | Transmit Data (TXD4)         |
| 6      | Clear To Send (CTS4 #)       |
| 7      | Data Terminal Ready (DTR4 #) |
| 8      | RI4#                         |
| 9      | Ground                       |
| 10     | KEY                          |

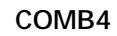

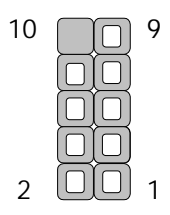

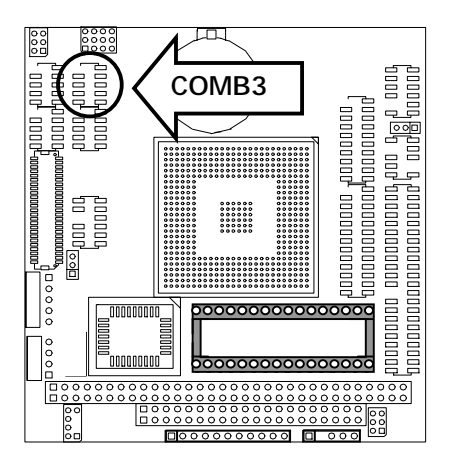

| COMB4 | 00000<br>00000<br>1900000<br>1900000    |
|-------|-----------------------------------------|
|       | 000, 1000000000000000000000000000000000 |
|       |                                         |

| • | LPTA1 | : Parallel | Connector | (26 Pin | 2.0mm | Pitch | Header) |
|---|-------|------------|-----------|---------|-------|-------|---------|
|---|-------|------------|-----------|---------|-------|-------|---------|

| Pin No. | Description    | Pin No. | Description         |
|---------|----------------|---------|---------------------|
| 1       | Strobe #       | 2       | Auto Form Feed      |
| 3       | Data0          | 4       | Error #             |
| 5       | Data1          | 6       | Initialize #        |
| 7       | Data2          | 8       | Printer Select IN # |
| 9       | Data3          | 10      | Ground              |
| 11      | Data4          | 12      | Ground              |
| 13      | Data5          | 14      | Ground              |
| 15      | Data6          | 16      | Ground              |
| 17      | Data7          | 18      | Ground              |
| 19      | Acknowledge #  | 20      | Ground              |
| 21      | Busy           | 22      | Ground              |
| 23      | Paper Empty    | 24      | Ground              |
| 25      | Printer Select | 26      | KEY                 |

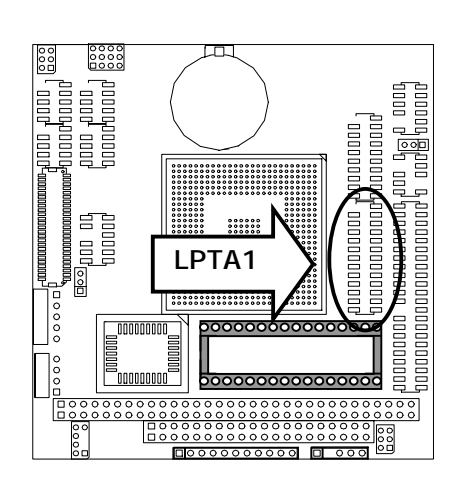

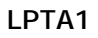

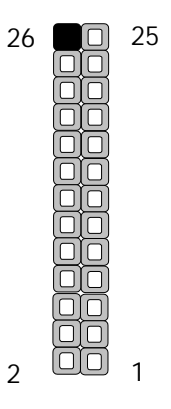

• DIOB1: 8 bits digital Input/Output ports 2x10 2.00mm Header

| Pin No. | Description | Pin No. | Description |
|---------|-------------|---------|-------------|
| 1       | DO0         | 2       | DO1         |
| 3       | DO2         | 4       | DO3         |
| 5       | DO4         | 6       | DO5         |
| 7       | DO6         | 8       | GO7         |
| 9       | GND         | 10      | GND         |
| 11      | DIO         | 12      | DI1         |
| 13      | DI2         | 14      | DI3         |
| 15      | DI4         | 16      | DI5         |
| 17      | DI6         | 18      | DI7         |
| 19      | GND         | 20      | KEY         |

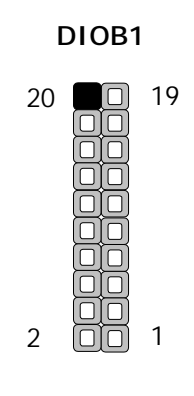

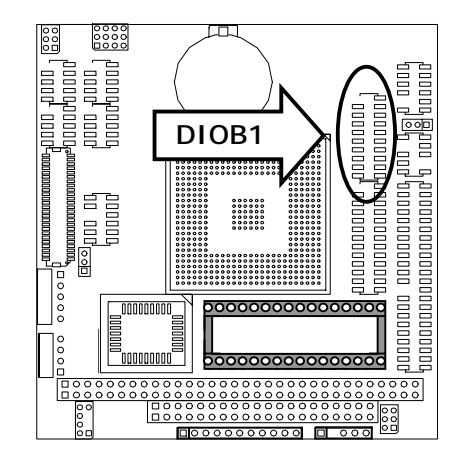

| Pin No. | Description | Pin No. | Description |
|---------|-------------|---------|-------------|
| 1       | Reset #     | 2       | Ground      |
| 3       | Data 7      | 4       | Data 8      |
| 5       | Data 6      | 6       | Data 9      |
| 7       | Data 5      | 8       | Data 10     |
| 9       | Data 4      | 10      | Data 11     |
| 11      | Data 3      | 12      | Data 12     |
| 13      | Data 2      | 14      | Data 13     |
| 15      | Data 1      | 16      | Data 14     |
| 17      | Data 0      | 18      | Data 15     |
| 19      | Ground      | 20      | NC          |
| 21      | DMA REQ #   | 22      | Ground      |
| 23      | IOW #       | 24      | Ground      |
| 25      | IOR #       | 26      | Ground      |
| 27      | IOCHRDY     | 28      | Ground      |
| 29      | DMA ACK #   | 30      | Ground      |
| 31      | Interrupt   | 32      | NC          |
| 33      | SA 1        | 34      | NC          |
| 35      | SA 0        | 36      | SA 2        |
| 37      | HDC CS 0#   | 38      | HDC CS 1#   |
| 39      | HDD Active  | 40      | Ground      |
| 41      | VCC         | 42      | VCC         |
| 43      | Ground      | 44      | NC          |

#### • IDEA1 : IDE Interface Connector (44Pin 2.0mm Pitch Header)

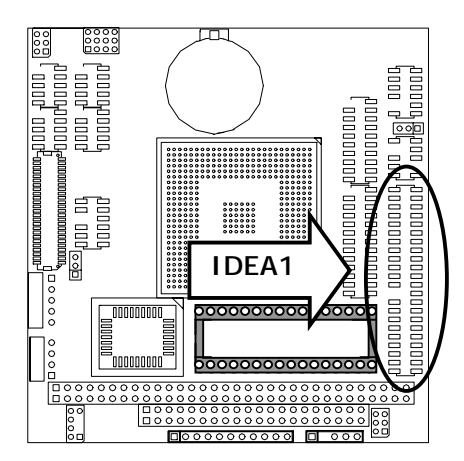

IDEA1

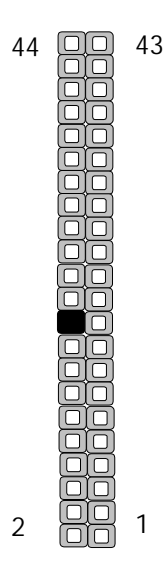

#### • LANI1: LAN Connector

| Pin No. | Description | Pin No. | Description |
|---------|-------------|---------|-------------|
| 1       | TX+         | 2       | TX-         |
| 3       | LGND        | 4       | KEY         |
| 5       | RX+         | 6       | RX-         |
| 7       | T45         | 8       | T78         |
| 9       | LSPEED+     | 10      | LSPEED-     |
| 11      | LNKACT+     | 12      | LNKACT-     |

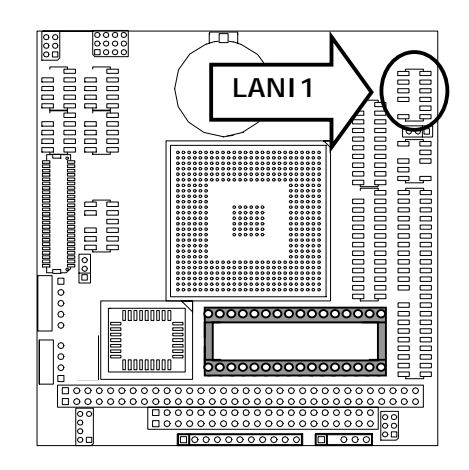

#### LANI1

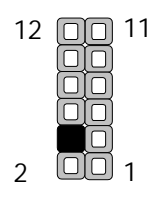

#### VGAB1:External VGA Connector (12 Pin Header)

| Pin No. | Description         | Pin No. | Description          |
|---------|---------------------|---------|----------------------|
| 1       | R                   | 2       | Ground               |
| 3       | G                   | 4       | Ground               |
| 5       | В                   | 6       | Ground               |
| 7       | H-SYNC              | 8       | KEY                  |
| 9       | V-SYNC              | 10      | Ground               |
| 11      | Detect-display Data | 12      | Detect-display CLOCK |

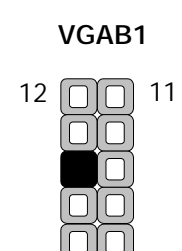

1

2

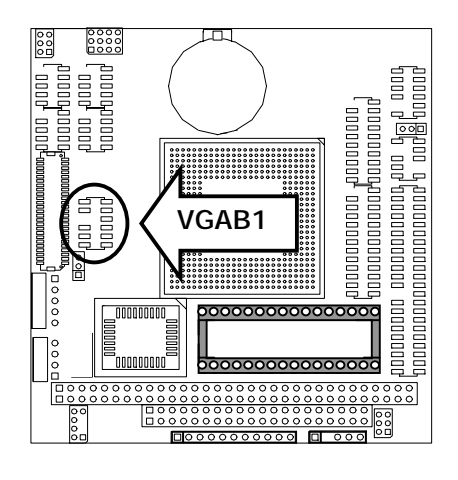

| Pin No. | Description | Pin No. | Description |
|---------|-------------|---------|-------------|
| 1       | KBCLK       | 2       | GND         |
| 3       | KEY         | 4       | KBDATA      |
| 5       | KEY         | 6       | MSDATA      |
| 7       | MSCLK       | 8       | VCC         |

• PKMB1:PS/2 Keyboard & Mouse Connector (2x4 Header 2.0mm)

#### PKMB1

| 8 | 7 |
|---|---|
| 6 | 5 |
| 4 | 3 |
| 2 | 1 |

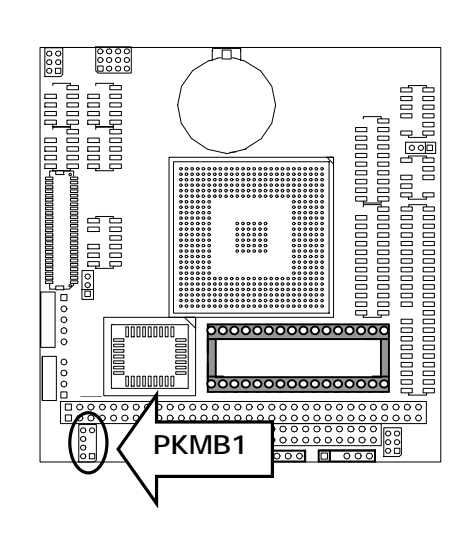

#### • LCD1:Panel LCD Connector ( 50Pin 1.0mm JST Header )

| Pin No. | Signal | Pin No. | Signal |
|---------|--------|---------|--------|
| 1       | FVCC   | 2       | FVCC   |
| 3       | FHSYN  | 4       | FVSYN  |
| 5       | ENAB   | 6       | NC     |
| 7       | ENVEE  | 8       | ENVDD  |
| 9       | SFCLK  | 10      | NC     |
| 11      | GND    | 12      | GND    |
| 13      | TFT-R0 | 14      | NC     |
| 15      | TFT-R1 | 16      | NC     |
| 17      | TFT-R2 | 18      | NC     |
| 19      | TFT-R3 | 20      | NC     |
| 21      | TFT-R4 | 22      | NC     |
| 23      | TFT-R5 | 24      | NC     |
| 25      | TFT-G0 | 26      | NC     |
| 27      | TFT-G1 | 28      | NC     |
| 29      | GND    | 30      | TFT-G2 |
| 31      | NC     | 32      | TFT-G3 |
| 33      | NC     | 34      | TFT-G4 |
| 35      | NC     | 36      | TFT-G5 |
| 37      | NC     | 38      | GND    |
| 39      | TFT-B0 | 40      | NC     |
| 41      | TFT-B1 | 42      | NC     |
| 43      | TFT-B2 | 44      | NC     |
| 45      | TFT-B3 | 46      | NC     |
| 47      | TFT-B4 | 48      | NC     |
| 49      | TFT-B5 | 50      | NC     |

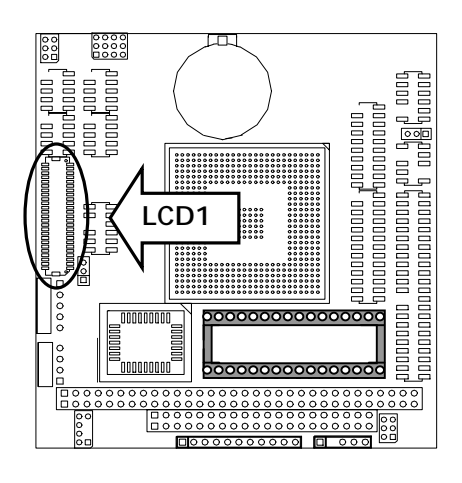

#### LCD1

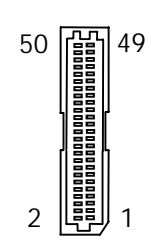

- CONA1:PC/104 Connector (8 bit)
- CONB1:PC/104 Connector (16 bit)

|         | Description |          |        |          |
|---------|-------------|----------|--------|----------|
| Pin No. | CONA1       |          | CONB1  |          |
|         | Row A       | Row B    | Row C  | Row D    |
| 1       | IOCHCK#     | Ground   | Ground | Ground   |
| 2       | SD7         | RSTDRV   | SBHE#  | MEMCS16# |
| 3       | SD6         | +5V      | LA23   | IOCS16#  |
| 4       | SD5         | IRQ9     | LA22   | IRQ10    |
| 5       | SD4         | -5V      | LA21   | IRQ11    |
| 6       | SD3         | DRQ2     | LA20   | IRQ12    |
| 7       | SD2         | -12V     | LA19   | IRQ15    |
| 8       | SD1         | 0 WS#    | LA18   | IRQ14    |
| 9       | SD0         | +12V     | LA17   | DACK0#   |
| 10      | IOCHRDY     | NC       | MEMR#  | DRQ0     |
| 11      | AEN         | SMEMW#   | MEMW#  | DACK5#   |
| 12      | SA19        | SMEMR#   | SD8    | DRQ5     |
| 13      | SA18        | IOW#     | SD9    | DACK6#   |
| 14      | SA17        | IOR#     | SD10   | DRQ6     |
| 15      | SA16        | DACK3#   | SD11   | DACK7#   |
| 16      | SA15        | DRQ3     | SD12   | DRQ7     |
| 17      | SA14        | DACK1#   | SD13   | +5V      |
| 18      | SA13        | DRQ1     | SD14   | MASTER#  |
| 19      | SA12        | REFRESH# | SD15   | Ground   |
| 20      | SA11        | SYSCLK   | NC     | Ground   |
| 21      | SA10        | IRQ7     |        |          |
| 22      | SA9         | IRQ6     |        |          |
| 23      | SA8         | IRQ5     |        |          |
| 24      | SA7         | IRQ4     |        |          |
| 25      | SA6         | IRQ3     |        |          |
| 26      | SA5         | DACK2#   |        |          |
| 27      | SA4         | TC       |        |          |
| 28      | SA3         | BALE     |        |          |
| 29      | SA2         | +5V      |        |          |
| 30      | SA1         | OSC      |        |          |
| 31      | SA0         | Ground   |        |          |
| 32      | Ground      | Ground   |        |          |

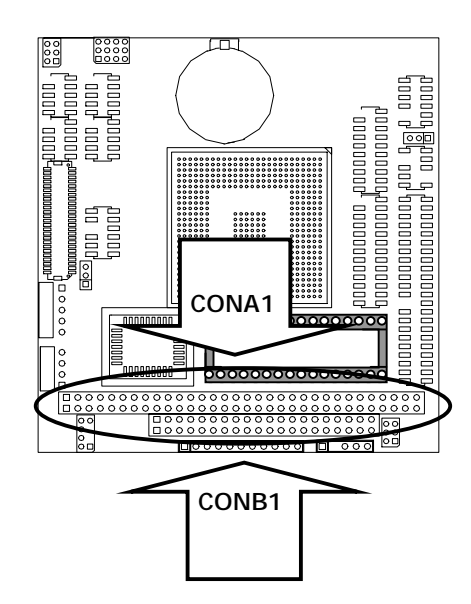

#### CONA1

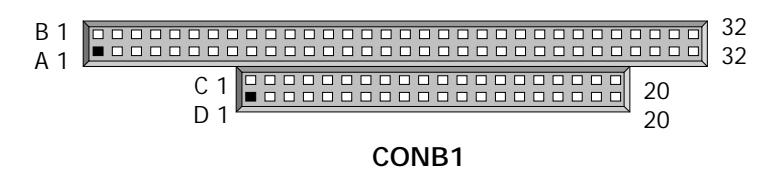

| Pin No. | Description | Pin No. | Description |
|---------|-------------|---------|-------------|
| 1       | AEN         | 17      | SD3         |
| 2       | IOW#        | 18      | SD4         |
| 3       | SA15        | 19      | SD5         |
| 4       | SA12        | 20      | SD6         |
| 5       | SA7         | 21      | SD7         |
| 6       | SA6         | 22      | CE#         |
| 7       | SA5         | 23      | SA10        |
| 8       | SA4         | 24      | SMEMR#      |
| 9       | SA3         | 25      | SA11        |
| 10      | SA2         | 26      | SA9         |
| 11      | SA1         | 27      | SA8         |
| 12      | SAO         | 28      | SA13        |
| 13      | SD0         | 29      | SA14        |
| 14      | SD1         | 30      | +5V         |
| 15      | SD2         | 31      | SMEMW#      |
| 16      | GND         | 32      | +5V         |

#### • DOC1 : Disk-On-Chip Socket

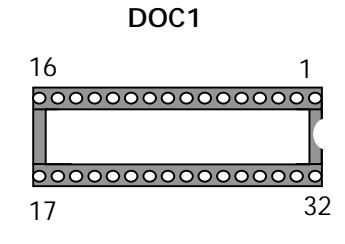

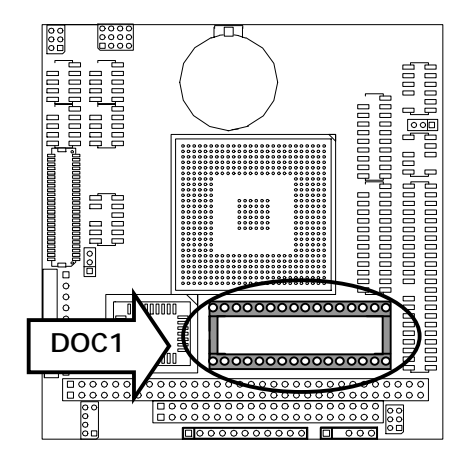

#### • FAN1 : 3 Pin FAN Connector (Only PC-2400B has)

| Pin No. | Description |  |
|---------|-------------|--|
| 1       | Ground      |  |
| 2       | +12V        |  |
| 3       | FAN Status  |  |

Default: OFF

FAN1

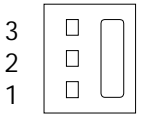

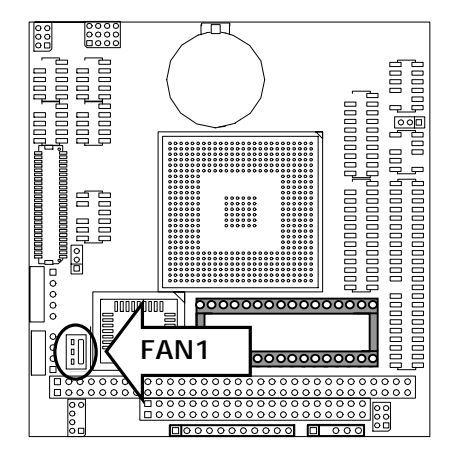

| Pin No. | Description |
|---------|-------------|
| 1       | 5V          |
| 2       | Ground      |
| 3       | Ground      |
| 4       | 12V         |

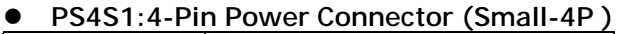

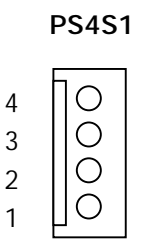

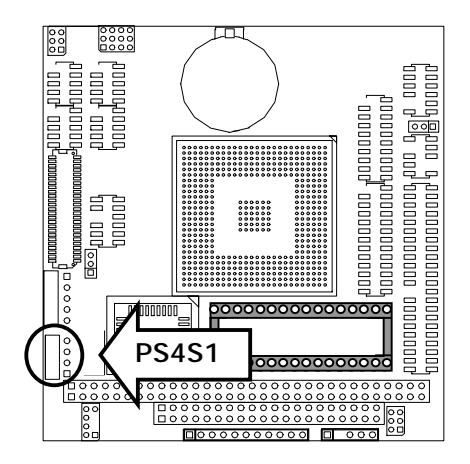

#### • INVER1 : LCD INVERTER Connector

| Pin No. | Description |
|---------|-------------|
| 1       | GND         |
| 2       | +5V         |
| 3       | +12V        |
| 4       | ENVEE       |
| 5       | Bright      |

#### INVER1

| $\square$ | 1 |
|-----------|---|
|           | 2 |
|           | 3 |
|           | 4 |
| $\bigcup$ | 5 |
|           |   |

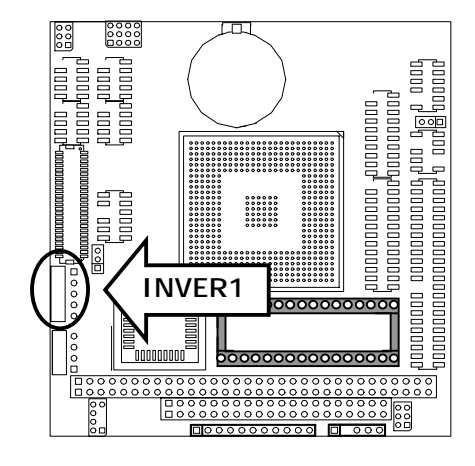

### **Chapter 3 BIOS Setup**

Award's ROM BIOS provides a built-in Setup program that allows users to modify the basic system configuration and settings. The modified data will be stored in a battery-backed CMOS RAM so that this data will be retained even when the power is turned off. In general, the information saved in the CMOS RAM remains unchanged unless there is a configuration change in the system, such as hard drive replacement or new equipment installment.

### 3.1 Running AWARD BIOS

The Setup Utility is stored in the BIOS ROM. When the power of the computer system is turned on, a screen message will appear to give you an opportunity to call up the Setup Utility while the BIOS will enter the Power On Self Test (POST) routines. The POST routines perform various diagnostic checks while initializing the board hardware. If the routines encounter an error during the tests, the error will be reported in one of two ways, a series of short beeps or an error message on the screen. There are two kinds of errors, fatal and non-fatal. The system can usually continue the boot up sequence with non-fatal errors. Non-fatal error messages usually appear on the screen along with the following instructions:

Press <F1> to RESUME

Write down the message and press the F1 key to continue the boot up sequence. After the POST routines are completed, the following message appears:

Press DEL to enter SETUP

#### **Entering Setup**

Turn on the power of the computer system and press <Del> immediately. If you don't have the chance to respond, reset the system by simultaneously pressing the <Ctrl>, <Alt> and <Delete> keys, or by pushing the ' Reset ' button on the system cabinet. You can also restart by turning the system OFF then ON.

#### 3.2 CMOS Setup Utility

To access the AWARD BIOS SETUP program, press the <DEL> key. The screen display will appears as shown below:

#### Main Program Screen

|     | Phoe                      | enix - Award BIOS CMOS Setup Utility   |  |
|-----|---------------------------|----------------------------------------|--|
|     |                           |                                        |  |
| ►   | Standard CMOS Features    | PnP/PCI Configurations                 |  |
| ►   | Advanced BIOS Features    | Load Optimized Defaults                |  |
| ►   | Advanced Chipset Features | Set Supervisor Password                |  |
| ►   | Integrated Peripherals    | Save & Exit Setup                      |  |
| ►   | Power Management Setup    | Exit Without Saving                    |  |
|     |                           |                                        |  |
| Esc | : Quit                    | $\land \lor \rightarrow$ : Select Item |  |
| -10 | : Save & Exit Setup       |                                        |  |
|     | -                         | Fime, Date, Hard Disk Type             |  |

This screen provides access to the utility's various functions.

Listed below is explanation of the keys displayed at the bottom of the screen:

#### <ESC>: Exit the utility.

 $< \uparrow \lor \rightarrow \leftarrow >$ : Use arrow keys  $\uparrow \lor \rightarrow \leftarrow$  to move cursor to your desired selection.

#### <F1> : General Help

<F10>: Saves all changes made to Setup and exits program.

Standard CMOS Setup: Use this menu for basic system configurations.

Advanced BIOS Features: Use this menu to set the Advanced Features available on your system.

Advanced Chipset Features: Use this menu to change the values in the chipset registers and optimizes your system's performance.

Integrated Peripherals: Use this menu to specify your settings for integrated peripherals.

**Power Management Setup:** Use this Menu to specify your settings for power management.

PnP/PCI Configurations: This entry appears if your system supports PnP/PCI.

**Load Optimized Defaults:** Use this menu to load the BIOS default values that are factory settings for optimal performance system operations.

Set Supervisor Password: Use this menu to set Supervisor Passwords.

Save & Exit Setup: Save CMOS value changes to CMOS and exit setup.

Exit Without Saving: Abandon all CMOS value changes and exit setup.

#### 3.3 Standard CMOS Setup

When you select the STANDARD CMOS SETUP on the main program, the screen display will appears as:

#### Standard CMOS Setup Screen

Phoenix - Award BIOS CMOS Setup Utility

| 1                                                     | Standard CMOS Features                 |                        |  |
|-------------------------------------------------------|----------------------------------------|------------------------|--|
| Date (mm:dd:yy)                                       | Fri, Feb 20, 2004                      | Item Help              |  |
| Time (hh:mm:ss)                                       | 16 : 24 : 39                           | Menu Level 🕨           |  |
| ► IDE Primary Master                                  | [SAMSUNG SV1021H]                      | Change the day, month, |  |
| ► IDE Primary Slave                                   | [ASUS CD-S400/A]                       | year and century       |  |
|                                                       |                                        |                        |  |
| Drive A                                               | [1.44M, 3.5 in.]                       |                        |  |
| Halt On                                               | [All, But Disk/Key]                    |                        |  |
|                                                       |                                        |                        |  |
| Base Memory                                           | 640K                                   |                        |  |
| Extended Memory                                       | 62464K                                 |                        |  |
| Total Memory                                          | 63488K                                 |                        |  |
|                                                       |                                        |                        |  |
| $\land \lor \rightarrow \leftarrow$ Move Enter: Selec | t +/-/PU/PD: Value F10: Save ESC: Exit | F1: General Help       |  |
| F5: Previou                                           | s Values F7: Optimized Default         | S                      |  |
|                                                       |                                        |                        |  |

The Standard CMOS Setup utility is used to configure the following components such as date, time, hard disk drive, floppy drive, display and memory. Once a field is highlighted, on-line help information is displayed in the left bottom of the Menu screen.

#### Set Date: Month, Date, and Year.

**Set Time:** Hour, Minute and Second. Use 24-hour clock format (for p.m. time, add 12 to the hour number, e.g. you would enter 4:30 p.m. as 16:30).

**IDE Primary Master / Primary Slave :** Press PgUp / <+> or PgDn / <-> to select Manual, None, Auto type. Note that the specifications of your drive must match with the drive table. The hard disk will not work properly if you enter improper information for this category. If your hard disk drive type is not matched or listed, you can use Manual to define your own drive type manually.

If you select Manual, related information is asked to be entered to the following items. Enter the information directly from the keyboard. This information should be provided in the documentation from your hard disk vendor or the system manufacturer.

If the controller of HDD interface is SCSI, the selection shall be None If the controller of HDD interface is CD-ROM, the selection shall be None

Here is a brief explanation of drive specifications:

- Access Mode: The settings are Auto, Normal, Large, and LBA.
- Cylinder: Number of cylinders
- Head: Number of heads
- **Precomp:** Write precom
- Landing Zone: Landing Zone
- Sector: Number of sectors

2.88M, 3.5 in

| BIIIOIII | 001001 1110 0 |                                                              |
|----------|---------------|--------------------------------------------------------------|
| None     |               | No diskette drive installed                                  |
| 360K,    | 5.25 in       | 5-1/4 inch PC-type standard drive; 360 kilobyte capacity     |
| 1.2M,    | 5.25 in       | 5-1/4 inch AT-type high-density drive; 1.2 megabyte capacity |
| 720K,    | 3.5in         | 3 1-2 inch double-sided drive; 720 kilobyte capacity         |
| 1.44M,   | 3.5 in        | 3 1-2 inch double-sided drive; 1.44 megabyte capacity        |
|          |               |                                                              |

**Drive A** : Select the correct specifications for the diskette drive(s) installed in the computer.

Note: 1. Not Installed could be used as an option for diskless workstations.

2. Highlight the listing after each drive name and select the appropriate entry.

3 1-2 inch double-sided drive; 2.88 megabyte capacity

**Halt On:** During the power-on-self-test (POST), the computer stops if the BIOS detect a hardware error. You can tell the BIOS to ignore certain errors POST and continue the boot-up process. These are the selections:

| All errors        | The system boot will be stopped for any error that may be detected.                    |
|-------------------|----------------------------------------------------------------------------------------|
| No errors         | Whenever the BIOS detects a non-fatal error the system will not be stopped and         |
|                   | you will be prompted                                                                   |
| All, But Keyboard | The system boot will not stop for a keyboard error; it will stop for all other errors. |
| All, But Diskette | The system boot will not stop for a disk error; it will stop for all other errors.     |
| All, But Disk/Key | The system boot will not stop for a keyboard or disk error; it will stop for all       |
|                   | other errors.                                                                          |

#### 3.4 Advanced BIOS Features

When you select the ADVANCED BIOS FEATURES on the main program, the screen display will appear as:

#### Advanced BIOS Features Screen

| Phoenix - A | ward BIO9 | CMOS | Setun | 1 Itility |
|-------------|-----------|------|-------|-----------|
|             |           |      | Julup | Othicy    |

| Advanced BIOS Features                                                       |                  |               |                            |
|------------------------------------------------------------------------------|------------------|---------------|----------------------------|
| Virus Warning                                                                | [Disabled]       |               | Item Help                  |
| Ouick Power On Self Test                                                     | [Enabled]        |               | Menu Level 🕨               |
| First Boot Device                                                            | [Floppy]         |               | Allow you to choose the    |
| Second Boot Device                                                           | [HDD-0]          |               | VIRUS warning feature      |
| Third Boot Device                                                            | [CDROM]          |               | for IDE Hard Disk boot     |
| Boot Other Device                                                            | [Enabled]        |               | sector protection. If this |
| Boot Up NumLock Status                                                       | [On]             |               | function is enabled and    |
| Security Option                                                              | [Setup]          |               | someone attempt to         |
| PS2 Mouse Function Control                                                   | [Enabled]        |               | write data into this area, |
| Video BIOS Shadow                                                            | [Enabled]        |               | BIOS will show a           |
| C8000 - CBFFF Shadow                                                         | [Disabled]       |               | warning message on         |
| CC000 - CFFFF Shadow                                                         | [Disabled]       |               | screen and alarm beep      |
| D0000 - D3FFF Shadow                                                         | [Disabled]       |               |                            |
| D4000 - D7FFF Shadow                                                         | [Disabled]       |               |                            |
| D8000 - DBFFF Shadow                                                         | [Disabled]       |               |                            |
| DC000 - DFFFF Shadow                                                         | [Disabled]       |               |                            |
| Full Screen LOGO Show                                                        | [Disabled]       |               |                            |
|                                                                              |                  |               |                            |
| $\wedge \lor \rightarrow \leftarrow \text{Move} \qquad \text{Enter: Select}$ | +/-/PU/PD: Value | F10: Save     | Esc: Exit F1: General Help |
| F5: Previc                                                                   | ous Values       | F7: Optimized | Defaults                   |

The following explains the options for each of the features as listed in the above menu:

**Virus Warning:** The default setting of Virus Warning is Disabled. When it is enabled, any attempt to write the boot sector and partition table will halt the system and cause a warning message to appear. If this happens, you can use an anti-virus utility on a virus free, bootable floppy diskette to reboot, to clean and to investigate your system.

**Quick Power On Self Test:** The default setting is Enabled. This speeds up the Power On Self Test (POST) by skipping some items that are normally checked during the full POST. If your system is functioning normally, you can choose this feature to speed up the booting process.

**First / Second / Third / Other Boot Device:** The BIOS attempts to load the operating system from the devices in the sequence selected in these items. The settings are Floppy, LS120, HDD-0/HDD-1/HDD-2/HDD-3, SCSI, CDROM, Enabled, and Disabled.

**Boot Up NumLock Status:** The default setting is On. If it set Off the cursor controls will function on the numeric keypad.

**Security Option:** This setting controls the password in the main screen. The options are Setup and System. Select Setup and it will protect the Setup Utility settings from being tampered with. Select System if you want to use password feature every time the system boots up. The default setting is *Setup*. You can create your password by using the SUPERVISOR/USER PASSWORD utility on the main program screen.

**PS2 Mouse Function Control:** This option enable Award BIOS support for a PS/2-type mouse.

**Video BIOS Shadow:** The default setting is *Enabled* which will copy the VGA display card BIOS into system DRAM to improve performance.

**C8000-CBFFF Shadow to DC000-DFFFF Shadow:** The default setting for the shadow feature is Disabled. When enabled, the ROM with the specific address is copied into system DRAM. It will also reduce the size of memory available to the system. After you have made your selection in the BIOS FEATURES SETUP, press the <ESC> key to go back to the main program screen.

**Full Screen LOGO Show:** As the system boots custom company LOGO will appear instead of the system information prior to the initialization of the operating system.

#### 3.5 Advanced Chipset Features

When you select the ADVANCED CHIPSET FEATURES SETUP on the main program, the screen display will appears as:

#### Advanced Chipset Features Screen

| Phoenix - Award BIOS CMOS Set | up Utilitv | 1 |
|-------------------------------|------------|---|

|                                                                              | Advanced Chipset Features     |                           |
|------------------------------------------------------------------------------|-------------------------------|---------------------------|
| Memory Hole (15M - 16M)                                                      | [Disabled]                    | Item Help                 |
| ISA Clock                                                                    | [PCICLK/4]                    | Menu Level ►              |
| SDRAM CAS Latency Time                                                       | [3]                           |                           |
| SDRAM RAS Precharge Time                                                     | [3]                           |                           |
| SDRAM RAS to CAS Delay                                                       | [3]                           |                           |
| SDRAM Cycle Time Tras/Trc                                                    | [6/8]                         |                           |
| Video Memory Size                                                            | [2.0M]                        |                           |
| $\wedge \downarrow \rightarrow \leftarrow \text{Move}  \text{Enter: Select}$ | +/-/PU/PD: Value F10: Save Es | sc: Exit F1: General Help |

F7: Optimized Defaults

**Memory Hole:** In order to improve performance, certain space in memory can be reserved for ISA cards. This memory must be mapped into the memory space below 16MB.

ISA Clock: This function changes the clock frequency of the ISA bus (14.3MHz/2 and PCICLK/4)

F5: Previous Values

**SDRAM CAS Latency Time:** Options : 2, 3 This controls the time delay (in clock cycles - CLKs) that passes before the SDRAM starts to carry out a read command after receiving it.

**SDRAM RAS Precharge Time:** Options : 2, 3. This option sets the number of cycles required for the RAS to accumulate its charge before the SDRAM refreshes.

**SDRAM RAS to CAS Delay:** Options : 2, 3. This option allows you to insert a delay between the RAS (Row Address Strobe) and CAS (Column Address Strobe) signals.

**SDRAM Cycle Time Tras/Trc:** Options : 5/6, 6/8. This feature toggles the minimum number of clock cycles required for the Tras and the Trc of the SDRAM.

Video Memory Size: This option allows the user to select the VGA share memory size.

### 3.6 Integrated Peripherals

When you select the INTEGRATED PERIPHERIALS on the main program, the screen display will appears as:

#### Integrated Peripherals Setup Screen

| Phoenix - | Award | BIOS | CMOS | Setup | Utilitv |
|-----------|-------|------|------|-------|---------|
|           |       |      |      |       |         |

| ·                             | Integrated Peripherals |                                |
|-------------------------------|------------------------|--------------------------------|
| Onboard Serial Port 1         | 3F8/IRQ4               | Item Help                      |
| Onboard Serial Port 2         | 2F8/IRQ3               | Menu Level 🕨                   |
| Onboard Serial Port 3         | [3E8]                  |                                |
| Serial Port 3 Use IRQ         | [IRQ10]                |                                |
| Onboard Serial Port 4         | [2E8]                  |                                |
| Serial Port 4 Use IRQ         | [IRQ11]                |                                |
| UART4 Mode Select             | [Normal]               |                                |
| Onboard Parallel Port         | [378]                  |                                |
| Parallel Port Use IRQ         | [IRQ7]                 |                                |
| Parallel Port Mode            | [SPP]                  |                                |
| LPT ECP Mode Use DMA          | 3                      |                                |
| A VIL -> - Move Enter: Select |                        | ave Ecc. Exit E1: Conoral Help |

**Onboard Serial Port 1 / Port 2 / Port 3 / Port 4 :** Select an address and corresponding interrupt for the first and second serial ports. The settings are 3F8/IRQ4, 2F8/IRQ3, 3E8/IRQ10, 2E8/IRQ5, Disabled, Auto.

Onboard Serial Port 3: The choices: Disabled (Default), 3F8H, 2F8H, 3E8H, and 2E8H.

Serial Port 3 Use IRQ: The choices: IRQ10, IRQ11, IRQ4, IRQ3, IRQ5, IRQ9, IRQ12.

Onboard Serial Port 4: The choices: Disabled (Default), 3F8H, 2F8H, 3E8H, and 2E8H.

Serial Port 4 Use IRQ: The choices: IRQ10, IRQ11, IRQ4, IRQ3, IRQ5, IRQ9, IRQ12.

**UART4 Mode Select:** This item allows you to select which mode for the Onboard Serial Port. The settings are Normal, HPSIR, and ASKIR.

**Onboard Parallel Port:** This item allows you to determine onboard parallel port controller I/O address setting. The settings are Disabled, 3BC/IRD7, 378/IRQ7, and 278/IRQ5.

**Parallel Port Mode:** There are three options SPP (default), ECP and ECP/EPP. Change the mode from *Normal* to the enhanced mode only if your peripheral device can support it. When it is set to ECP mode, the printer port always uses DMA3.

**LPT ECP Mode Use DMA:** Select a DMA channel for the parallel port for use during ECP mode. The settings are 3 and 1.

#### 3.7 Power Management Setup

The *Power Management Setup* controls the CPU card's *Green* features. When you select the *POWER MANAGEMENT SETUP* on the main program, the screen display will appears as:

#### Power Management Setup Screen

|                                  | Phoenix - Award BIOS CMOS Setup Utility |                  |           |           |                  |
|----------------------------------|-----------------------------------------|------------------|-----------|-----------|------------------|
|                                  |                                         | Power Managem    | ent Setup |           |                  |
| Power Mana                       | igement                                 | [User Defir      | ne]       |           | Item Help        |
| Video Off O                      | otion                                   | [Susp, Stby      | / -> Off] | Menu Le   | evel ►           |
| Video Off Method                 |                                         | [V/H SYNC        | +Blank]   |           |                  |
| Suspend Mode                     |                                         | [Disable]        |           |           |                  |
| HDD Power Down                   |                                         | [Disable]        |           |           |                  |
|                                  |                                         |                  |           |           |                  |
| $\land \lor \to \leftarrow Move$ | Enter: Select                           | +/-/PU/PD: Value | F10: Save | Esc: Exit | F1: General Help |

F5: Previous Values

F7: Optimized Defaults

#### Power Management:

| User Defined | Allow you to set each mode individually. When not disabled, each of the     |  |  |  |  |  |
|--------------|-----------------------------------------------------------------------------|--|--|--|--|--|
|              | ranges is from 1 min. to 1 hr. except for HDD Power Down, which ranges from |  |  |  |  |  |
|              | 1 min. to 15 min. and disabled.                                             |  |  |  |  |  |
| Min. Saving  | Minimum power management. Doze Mode=1hr. Standby Mode =1hr.,                |  |  |  |  |  |
|              | Suspend Mode=1hr., and HDD Power Down=15min.                                |  |  |  |  |  |
| Max. Saving  | Maximum power managementOnly available for SL CPU's. Doze                   |  |  |  |  |  |
|              | Mode=1min., Standby Mode=1min., Suspend Mode=1min., and HDD Power           |  |  |  |  |  |
|              | Down=1min.                                                                  |  |  |  |  |  |

Video Off Option: This option is for choosing the setting in which the monitor will turn off. The default setting is Suspend.

| Always On | Always turn on.                                      |
|-----------|------------------------------------------------------|
| Suspend   | During Suspend mode, the monitor will be turned off. |

**Video Off Method:** This determines the manner in which the monitor is blanked. The default setting is DPMS.

| V/H SYNC+Blank | This selection will cause the system to turn off the vertical and horizontal |
|----------------|------------------------------------------------------------------------------|
|                | synchronization ports and write blank to the video buffer.                   |
| Blank Screen   | This option only writes blanks to the video buffer.                          |
| DPMS           | Initial display power management signaling.                                  |

**Suspend Mode:** If system activity is not detected for the length of time specified in this field, all devices except CPU will be shut off. Settings are Disabled, 4 Min, 8 Min, 12 Min, 16Min, 32Min, 48Min and 64Min.

**HDD Power Down:** When enabled and after the set time of system inactivity, the hard disk drive will be powered down while all other devices remain active. The settings are: Disable, 2~15 Min.

#### 3.8 PnP/PCI Configuration

Both the ISA and PCI buses on the CPU card use system IRQs & DMAs. You must set up the IRQ and DMA assignments correctly through the PnP/PCI Configuration Setup utility; otherwise the motherboard will not work properly.

#### PnP/PCI Configuration Setup Screen

| Phoenix – Award | BIOS | CMOS | Setup | Utility |
|-----------------|------|------|-------|---------|

|                                                                      |                              | PnP/PCI Config                             | urations  |      |                                                                                                    |
|----------------------------------------------------------------------|------------------------------|--------------------------------------------|-----------|------|----------------------------------------------------------------------------------------------------|
| Reset Config                                                         | guration Data                | [Disabled]                                 |           |      | Item Help                                                                                                    |
| Resources C <ul> <li>IRQ Resources</li> <li>DMA Resources</li> </ul> | Controlled By<br>ces<br>rces | [Manual]<br>[Press Enter]<br>[Press Enter] |           |      | Menu Level ►<br>Default is Disabled.<br>Select Enabled to<br>reset Extended System<br>Configuration Data<br>ESCD) when you exit<br>Setup if you have<br>installed a new add-on<br>and the system<br>reconfiguration has<br>caused such a serious<br>conflict that the OS<br>cannot boot |
| $\uparrow \downarrow \rightarrow \leftarrow$ Move                    | Enter: Select                | +/-/PU/PD: Value                           | F10: Save | Esc: | Exit F1: General Help                                                                                                    |

F5: Previous Values

F7: Optimized Defaults

**Reset Configuration Data:** Normally, you leave this field *Disabled*, Select *Enabled* to reset Extended System Configuration Data (ESCD) when you exit Setup if you have installed a new add-on and the system reconfiguration has caused such a serious conflict that the operating system cannot boot. The settings are: Enabled and Disabled.

**Resources Controlled By:** The Award Plug and Play BIOS has the capacity to automatically configure all of the boot and Plug and Play compatible devices. However, this capability means absolutely nothing unless you are using a Plug and Play operating system such as Windows®98. If you set this field to *Manual* choose specific resources by going into each of the sub menu that follows this field (a sub menu is proceeded by a ►). The settings are Auto (ESCD), Manual.

| IRQ Resources:      | When    | resources   | are  | controlled   | manually,   | assign | each | system | interrupt | as | one | of | the |
|---------------------|---------|-------------|------|--------------|-------------|--------|------|--------|-----------|----|-----|----|-----|
| following types, de | pending | g on the ty | pe o | f device usi | ng the inte | rrupt. |      |        |           |    |     |    |     |

|        | accianad to |                | Item Help                      |
|--------|-------------|----------------|--------------------------------|
| IRQ-3  | assigned to | [Legacy ISA]   |                                |
| IRQ-4  | assigned to | [Legacy ISA]   |                                |
| IRQ-5  | assigned to | [PCI /ISA PNP] | Legacy ISA for devices         |
| IRQ-7  | assigned to | [Legacy ISA]   | compliant with the original PC |
| IRQ-9  | assigned to | [PCI /ISA PNP] | AT bus specification, /ISA PnP |
| IRQ-10 | assigned to | [PCI /ISA PNP] | for devices compliant with the |
| IRQ-11 | assigned to | [PCI /ISA PNP] | Plug and Play standard         |
| IRQ-12 | assigned to | [PCI /ISA PNP] | whether designed for PCI or    |
| IRQ-14 | assigned to | [PCI /ISA PNP] | ISA bus architecture.          |
| IRQ-15 | assigned to | [PCI /ISA PNP] |                                |

#### DMA Resources: The sub menu can let you control the DMA resource.

|         | assigned to | [DCL /ISA DoD] | Item Help                      |
|---------|-------------|----------------|--------------------------------|
| DIVIA-0 | assigned to |                | Menu Level ►►►                 |
| DMA-1   | assigned to | [PCI /ISA PnP] |                                |
| DMA-3   | assigned to | [PCI /ISA PnP] | Legacy ISA for devices         |
| DMA-5   | assigned to | [PCI /ISA PnP] | compliant with the original PC |
| DMA-6   | assigned to | [PCI /ISA PnP] | AT bus specification, PCI/ISA  |
| DMA-7   | assigned to | [PCI /ISA PnP] | PnP for devices compliant with |
|         |             |                | the Plug and Play standard     |
|         |             |                | whether designed for PCI or    |
|         |             |                | ISA bus architecture.          |

### 3.9 Load Optimized Defaults

When you press *Enter* on this item, you get a confirmation dialog box with a message similar to:

Load Optimized Defaults (Y/N)? N

Pressing *Y* loads the default values that are factory settings for optimal performance system operations.

| Phoenix - Award BIOS CMOS Setup Utility |                      |                                           |            |  |
|-----------------------------------------|----------------------|-------------------------------------------|------------|--|
| ► Standard CMOS Features                |                      | ► PnP/ PCI Configurations                 |            |  |
| ► Advanced BIOS Features                |                      | Load Optimized Defaults                   |            |  |
| ► Advanced Chipset Features             |                      | Set Superviso                             | r Password |  |
| ► Integrated Peripherals                |                      | Set User Pass                             | word       |  |
| ► Power Management                      |                      |                                           | setup      |  |
| ► PnP / PCI Configure                   | Load Optimized Defau | lts (Y/N)? N                              | Saving     |  |
|                                         |                      |                                           | 1          |  |
| ESC: Quit                               |                      | $\land \lor \rightarrow \leftarrow$ : Sel | ect Item   |  |
| F10: Save & Exit Setup                  | )                    |                                           |            |  |
| Load Optimized Defaults                 |                      |                                           |            |  |

User's Manual

#### 3.10 Set Supervisor / User Password

The *SUPERVISOR/USER PASSWORD* utility sets the password. The SBC is shipped with the password disabled. If you want to change the password, you must first enter the current password, and then at the prompt -- enter your new password. The password is case sensitive, and can be up to 8 alphanumeric characters. Press <Enter> after you have finished typing in the password. At the next prompt, confirm the new password by re-typing it and pressing <Enter> again. When you are done, the screen automatically reverts to the main screen. Remember that when you use this feature, the *Security Option* line in BIOS FEATURES SETUP will determine when entering the password will be required.

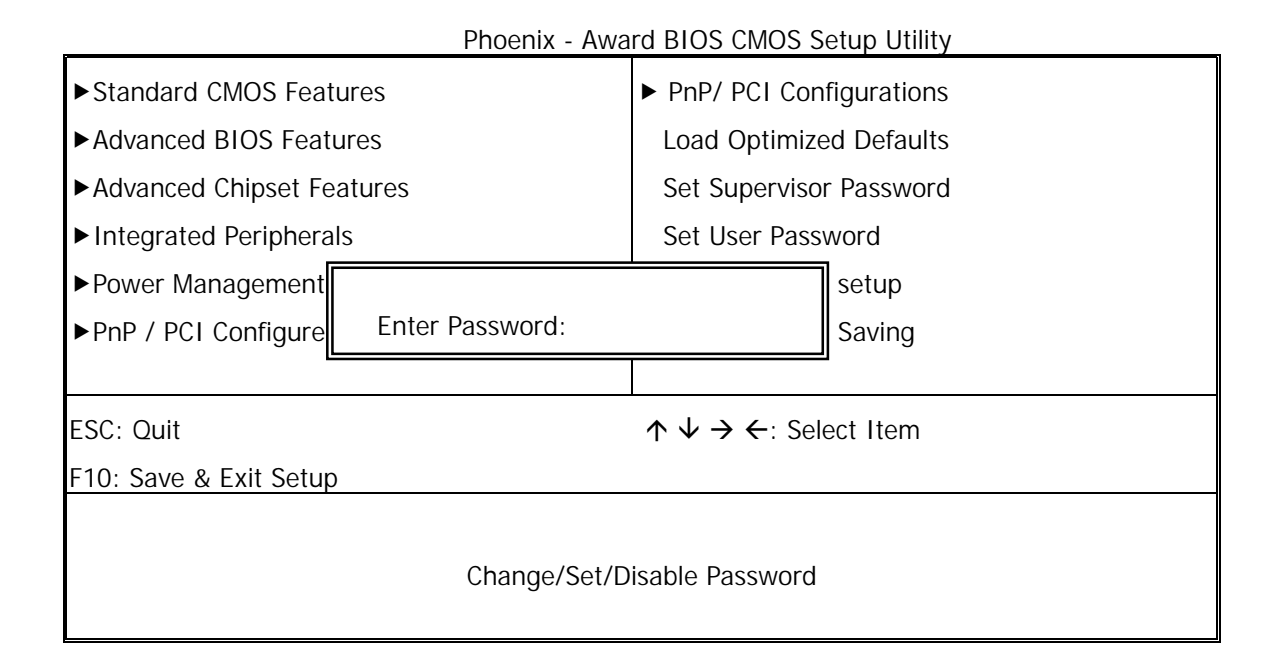

**To disable the password**, press the <Enter> key instead of entering a new password when the Enter Password in the dialog box appears. A message will appear confirming that the password is disabled.

If you have set both supervisor and user password, only the supervisor password allows you to enter the BIOS SETUP PROGRAM.

Note: If you forget your password, the only way to solve this problem is to discharge the CMOS memory.

### 3.11 Save & Exit Setup

Select this option and press the <Enter> key to save the new setting information in the CMOS memory and continue with the booting process.

|                             | Phoenix - Awa                         | rd BIOS CMOS S                            | etup Utility |  |
|-----------------------------|---------------------------------------|-------------------------------------------|--------------|--|
| ► Standard CMOS Features    |                                       | PnP/ PCI Configurations                   |              |  |
| ► Advanced BIOS Features    |                                       | Load Optimized Defaults                   |              |  |
| ► Advanced Chipset Features |                                       | Set Supervisor Password                   |              |  |
| ► Integrated Periphera      | ls                                    | Set User Pass                             | word         |  |
| ► Power Management          |                                       |                                           | setup        |  |
| ► PnP / PCI Configure       | SAVE to CMOS and EXIT (Y/N)? Y Saving |                                           | Saving       |  |
|                             |                                       |                                           |              |  |
| ESC: Quit                   |                                       | $\land \lor \rightarrow \leftarrow$ : Sel | ect Item     |  |
| F10: Save & Exit Setup      | 1                                     |                                           |              |  |
|                             |                                       |                                           |              |  |
|                             | Save Data to CMOS                     |                                           |              |  |
|                             |                                       |                                           |              |  |

### 3.12 Exit Without Saving

Select this option and press the <Enter> key to exit the Setup Utility without recording any new values or changing old ones.

| Phoenix - A                            | ward BIOS CMOS Setup Utility                      |  |  |
|----------------------------------------|---------------------------------------------------|--|--|
| ► Standard CMOS Features               | ► PnP/ PCI Configurations                         |  |  |
| ► Advanced BIOS Features               | Load Optimized Defaults                           |  |  |
| ► Advanced Chipset Features            | Set Supervisor Password                           |  |  |
| ► Integrated Peripherals               | Set User Password                                 |  |  |
| ▶ Power Management                     | setup                                             |  |  |
| ► PnP / PCI Configure Quit Without Sav | ring (Y/N)? N Saving                              |  |  |
|                                        |                                                   |  |  |
| ESC: Quit                              | $\land \lor \rightarrow \leftarrow$ : Select Item |  |  |
| F10: Save & Exit Setup                 |                                                   |  |  |
|                                        |                                                   |  |  |
| Abandon all Data                       |                                                   |  |  |
|                                        |                                                   |  |  |

### **Chapter 4 Drivers Support**

### 4.1 Use Your Driver CD-ROM

This chapter provides information on how to install the drivers in generally and related directory that come with the CD-ROM in the package. Please follow the instructions set forth on the screen carefully.

- 1. Find the directory for your O/S accordingly.
- 2. Always read the README.TXT before installation
- 3. Run the \*.EXE and follow the installation prompt step by step.

### 4.2 File Directory

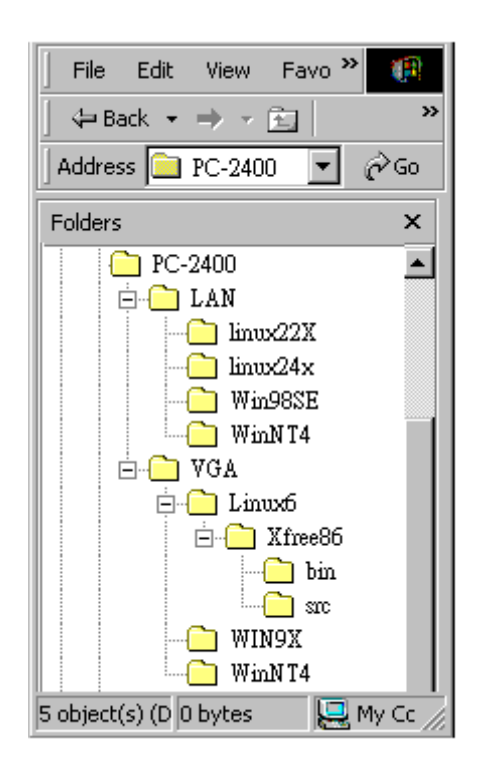

**Note:** Windows XP and ME should optimally configure the VIA chipset. Not need to run VIA Chipset Software Installation Utility.

### **APPENDIX A. Watch-Dog Timer**

To use the watch-dog timer:

#### For DOS system :

Execute the **W977WD.EXE** file under DOS, Then key-in **1~255**. The system will reboot automatically according to the time-out you set.

Syntax: W977WD nnn nnn=1~255 minutes

Ex: After 4 minutes, reset system W977WD 4←

### **APPENDIX B. LCD Bright Control**

Execute the BRIT.**EXE** Press "+" Key to increase brightness Press " - " Key to decrease brightness

## APPENDIX C. How to use Digital I/O

Step1 : Setup GPIO to Input or Output.

- Step2 : Write Data to Output Pin or via Input Pin read data
  - ♦ GPIO function setup port Address GPIO 0~7 : 320H GPIO 8~15: 328H 1: Input 0: Ouput
     ♦ GPIO Data port Address
    - GPIO 0~7: 326H GPIO 8~15: 32EH
- EX: 1. GPIO 0~7 defined Output and write 38 data, Under DOS system : Debug← -O 320 00← -O 926 38←
  - 2. GPIO 8~15 defined to Input and read data, Under DOS system : Debug ↓
    -O 328 FF ↓
    -I 32E ↓

### **Terms and Conditions**

#### Warranty Policy

- 1. All products are warranted against defects in materials and workmanship on a period of two years from the date of purchase by the customer.
- 2. The buyer will bear the return freight charges for goods that are returned for repair within the warranty period whereas manufacturer will bear the other way after repair.
- 3. The buyer will pay for repair (for the replaced materials plus service time) and transportation charges (both ways) for items after the expiration of the warranty period.
- 4. If the RMA Service Request Form does not meet the stated requirement as listed on "RMA Service", RMA goods will be returned at the customer expense.
- 5. The following conditions are excluded from this warranty  $\cdots$ 
  - A. Improper or inadequate maintenance by the customer.
  - B. Unauthorized modification or misuse.
  - C. Operation outside of the environmental specifications for the product.

#### **RMA Service**

#### 1. Request a RMA#:

Complete and fax to Supplier the "RMA Request Form" to obtain a RMA number.

#### 2. Shipping:

- A. The customer is requested to fill up the problem code as listed. If none of the code is selected, please write the symptom description on the remark.
- B. Ship the defective units with freight prepaid.
- C. Mark the RMA # clearly on the box.
- D. Shipping damage as a result of inadequate packing is the customer's responsibility.
- E. Use the original packing materials whenever possible.

#### 3. All RMA# are valid for 30 days only:

When RMA goods are received after valid RMA# period, the goods will be rejected.

### **RMA Service Request Form**

# When requesting RMA service, please fill out this **RMA Service Request Form**. *Without this form your RMA will be REJECTED!!!*

| RMA I            | No:                             | Reasons to Return: 🗌 F<br>Purpose | Repair(Please include failure details) 🗌 Testing |  |  |
|------------------|---------------------------------|-----------------------------------|--------------------------------------------------|--|--|
| Compa            | any:                            | Contact Pe                        | rson:                                            |  |  |
| Phone            | No.                             | Purchased Date:                   |                                                  |  |  |
| Fax No           | D.:                             | Applied Da                        | te:                                              |  |  |
| Return<br>Shippi | n Shipping Address: _<br>ng by: | Sea Express :                     | Others:                                          |  |  |
| Item             | Model Name                      | Serial Number                     | Configuration                                    |  |  |
|                  |                                 |                                   |                                                  |  |  |
|                  |                                 |                                   |                                                  |  |  |
|                  |                                 |                                   |                                                  |  |  |
|                  |                                 |                                   |                                                  |  |  |
|                  |                                 |                                   |                                                  |  |  |
|                  |                                 |                                   |                                                  |  |  |

| Item | Problem Code | Failure Status |
|------|--------------|----------------|
|      |              |                |
|      |              |                |
|      |              |                |
|      |              |                |
|      |              |                |
|      |              |                |
|      |              |                |
|      |              |                |

\*Problem Code:

01:D.O.A. 02: Second Time R.M.A. 03: CMOS Data Lost 04: FDC Fail 05: HDC Fail 06: Bad Slot

07: BIOS Problem

- 08: Keyboard Controller Fail 09: Cache RMA Problem
- 10: Memory Socket Bad
- 11: Hang Up Software
- 12: Out Look Damage

13: SCSI 14: LPT Port 15: PS2 16: LAN 17: COM Port 18: Watchdog Timer **Confirmed By Supplier**  19: DIO
 20: Buzzer
 21: Shut Down
 22: Panel Fail
 23: CRT Fail
 24: Others (Pls specify)

**Request Party** 

Authorized Signatures / Date

Authorized Signatures / Date